## Stream

Importation d'une vidéo sur Stream

- 1. Se connecter à Office 365.
- 2. Cliquer sur l'icône Stream.

|           |        |          | ♀ Rechercher |       |            |         |            |                   |     |                     |  |
|-----------|--------|----------|--------------|-------|------------|---------|------------|-------------------|-----|---------------------|--|
| Bonjour ! |        |          |              |       |            |         |            |                   |     | Installer Office $$ |  |
| +         | o      | <b>_</b> | w            | x     | •          | N       | <b>uji</b> | N                 | s   | E                   |  |
| Nouveau O | utlook | OneDrive | Word         | Excel | PowerPoint | OneNote | Teams      | Class<br>Notebook | Swa | y Forms             |  |

3. Cliquer sur +Créer.

|                  |                                           |                                                  |                                 |                     | a @ ? 🚯          |
|------------------|-------------------------------------------|--------------------------------------------------|---------------------------------|---------------------|------------------|
| r ∨ 🔎 Rechercher |                                           |                                                  |                                 |                     | つ 💶 Active 予 冬 ② |
|                  | 1                                         | lirer davantage part                             | ti de Microsoft Stream          |                     |                  |
|                  | <                                         | Charger Rechercher Rec<br>ne vidéo des vidéos ch | hercher<br>des<br>alnes groupes |                     |                  |
|                  |                                           | 00                                               | 000                             | ۵                   |                  |
|                  | A Invitez vos collègues à charger de      | es vidéos. Tous les membres de votre entreg      | vise peuvent contribuer.        | ×                   |                  |
|                  | Découvrir comment utiliser Micro          | osoft Stream Ne plus afficher ce messa           | ge                              |                     |                  |
|                  | ((0))<br>Créer un événement en temps réel | T<br>Charger en toute sécurité                   | Trouver du contenu              | Chaines et groupes  |                  |
|                  | Regarder maintenant                       | Regarder maintenant                              | Rogarder maintenant             | Regarder maintenant |                  |

4. <u>Sélectionner Charger</u> la vidéo.

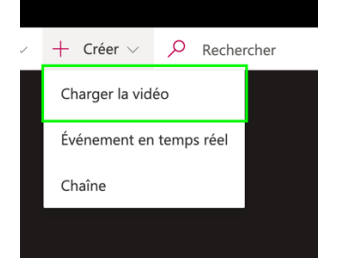

5. Choisir la vidéo dans le dossier de l'ordinateur ou la glisser.

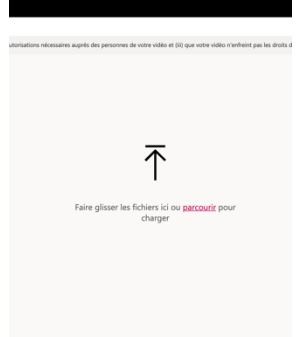

6. Entrer les informations nécessaires (titre, description, choix de la vignette).

| et autorisations nécessaires auprès | des personnes de votre vidéo et (iii) qu                                            | e votre vidéo n'er | freint pas les droits d'auteur. la confid |
|-------------------------------------|-------------------------------------------------------------------------------------|--------------------|-------------------------------------------|
|                                     |                                                                                     |                    |                                           |
| Faire glisser d'autre               | fichiers n'importe où ou sélection                                                  | iner d'autres fic  | hiers à charger                           |
|                                     | chargement termine, acceder a mes                                                   | videos             |                                           |
| Traitemen                           | t en cours 0%                                                                       |                    | Î                                         |
| → Dé                                | tails                                                                               |                    |                                           |
|                                     |                                                                                     |                    |                                           |
| Nom                                 |                                                                                     |                    |                                           |
| Test                                | Importation_Stream_24 mars                                                          |                    |                                           |
| Desc                                | iption                                                                              |                    |                                           |
| Crée<br>diès                        | r une description de votre vidéo, y comp                                            | oris des #mots-    |                                           |
|                                     | -                                                                                   |                    |                                           |
|                                     |                                                                                     |                    |                                           |
| Dé                                  | inissez la langue de la vidéo pour pouvo<br>rérer automatiquement le sous-titrage p | oir ×<br>ourles    |                                           |
| lan                                 | gues sélectionnées. En savoir plus                                                  |                    |                                           |
| Lang                                | e de la vidéo 🛈                                                                     |                    |                                           |
| Fran                                | çais                                                                                | $\sim$             |                                           |
| Miniz                               | ture                                                                                |                    |                                           |
|                                     |                                                                                     |                    |                                           |
|                                     | Traitement<br>en cours                                                              |                    |                                           |
|                                     | 0%                                                                                  | +                  |                                           |
|                                     |                                                                                     |                    |                                           |
| > Au                                | torisations                                                                         |                    |                                           |
| > Or                                | tions                                                                               |                    |                                           |
|                                     |                                                                                     |                    |                                           |
|                                     | 🔄 Partager 📫                                                                        | Publier            |                                           |
|                                     | Mit                                                                                 | es à jour enregist | trées                                     |
|                                     |                                                                                     |                    |                                           |
|                                     |                                                                                     |                    |                                           |
|                                     |                                                                                     |                    |                                           |

- 7. Accorder les autorisations :
  - Pour limiter la visibilité, sélectionner les personnes, groupe ou la chaîne à qui ou sur laquelle la vidéo doit être partagée. Ne pas cocher la case « Autoriser toutes les personnes de votre entreprise à regarder cette vidéo ».

Sélectionner la bonne option (personnes, groupes, chaînes) et effectuer la recherche.

• Pour que toute l'entreprise (personnel et étudiants) puisse consulter la vidéo cocher la case :

Autoriser toutes les personnes de votre entreprise à regarder cette vidéo.

|                            | mille, pret pour la publication : rest_importation                      |
|----------------------------|-------------------------------------------------------------------------|
| > Détail                   | s                                                                       |
| <ul> <li>Autori</li> </ul> | isations                                                                |
| Autor<br>regar             | riser toutes les personnes de votre entreprise à 🛛 🛈<br>der cette vidéo |
| Partager a                 | avec 🛈                                                                  |
| Person                     | nes V Rechercher Personnes                                              |
| Observate                  | eurs () Propriétaire () Afficher ()                                     |
| × 🚯                        | Simard Cynthia (cynthia                                                 |
| $\times$ 🍒                 | Poursuibes Antoine (an                                                  |
|                            |                                                                         |
| > Option                   | ns<br>Partager 🕎 Publier                                                |
|                            |                                                                         |

8. Appuyer sur Publier.